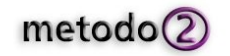

# Arduino WiFi shield firmware

# AvrStudio32 configration

## **Prerequisities**

Check the proper

- Avr32Studio installed ٠
- Avr32 toolchain installed ٠

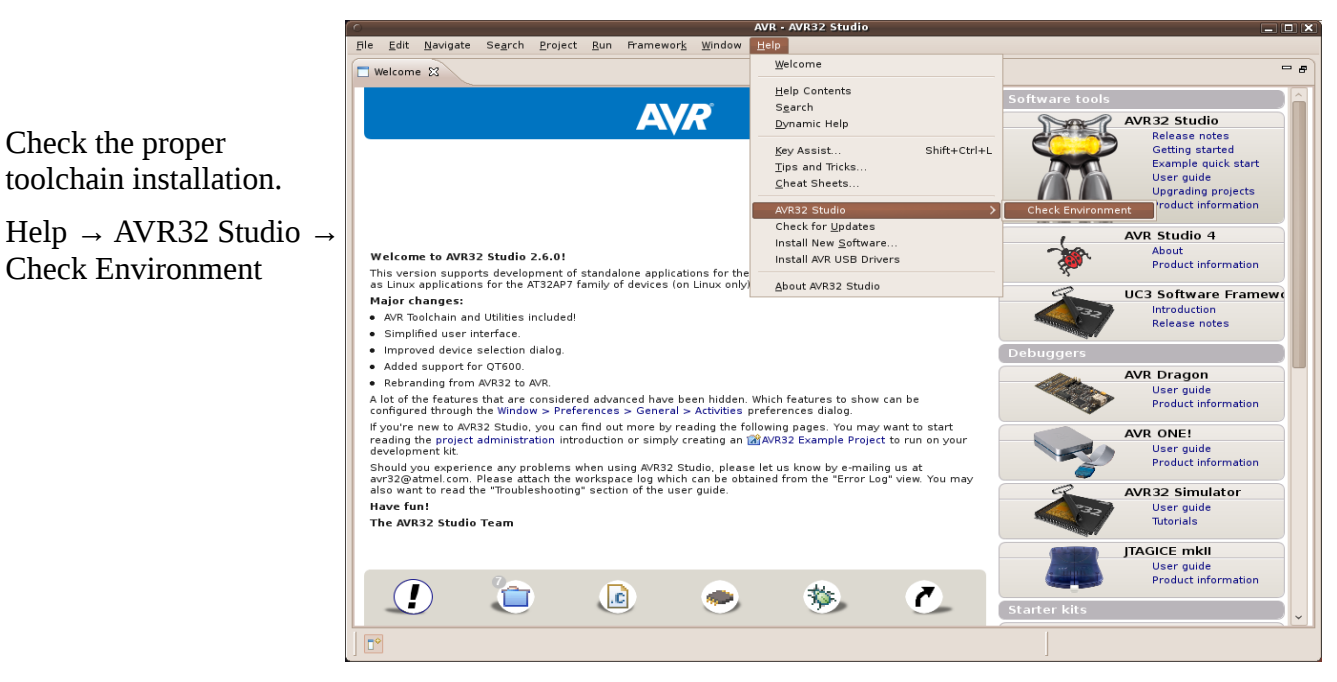

All the toolchain is installed with compatible version.

|   | Environment check results                                                                                                    |
|---|----------------------------------------------------------------------------------------------------|
| i | AVR32 Studio has checked your system to ensure the proper versions of<br>required utilities are in place.<br>The built in distribution of "AVR Toolchain" is being used                                                                                                    |
|   | avr32-gdb: Found version 6.7.1. atmel.1.0.4<br>avr32-gdb: Found version 6.7.1. atmel.1.0.4<br>avr32-gd-1: Found version 4.3.3<br>avr32-gd: Found version 2.0.1.20100303<br>avr32-nm: Found version 2.20.1.20100303<br>The built in version of "AVR Utilities" is being used.<br>avr32program: Found version 4.2.1<br>avr32gdproxy. Found version 4.2.0<br>avr5wupgrade: Found version 2.1.0 |
|   | You are using the Linux version of the AVR Utilities and AVR Toolchains.                                                                                                    |
|   | Have fun!                                                                                                    |
|   | OK Copy to clipboard                                                                                                    |

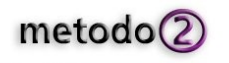

## Starting from scratch, importing project on Avr32Studio

- Pull the source code from git repository in a directory for example C:\Arduino git clone git@github.com:arduino/wifishield.git
- Swtich the workspace on the source code driectory (<u>C:\Arduino</u>) or at Avr32Studio startup specify that directory as workspace directory
- Import a project from the filesystem: File → Import
- Specifiy the name of the first project: wifi\_dnld
- Repeat the import project also for the project wifiHD
- The projects name must be the same reported in this document in order to match with the directory name
- The Project Explorer will appear with all the file imported in the workspace.

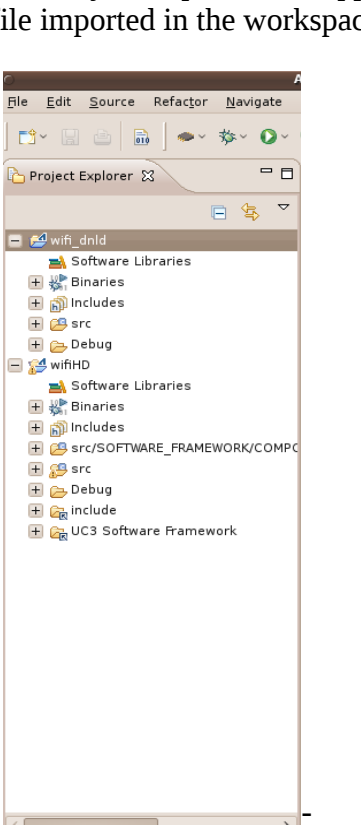

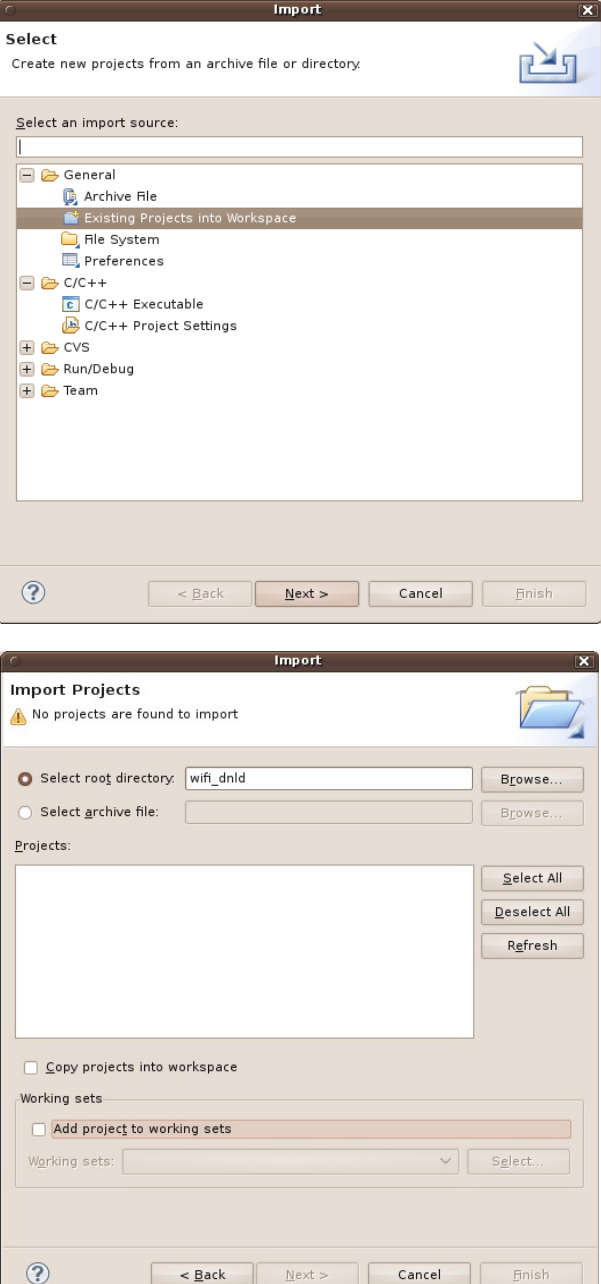

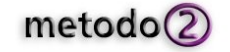

- select the Release configuration for both project
- build both projects in order to obtain the binary files

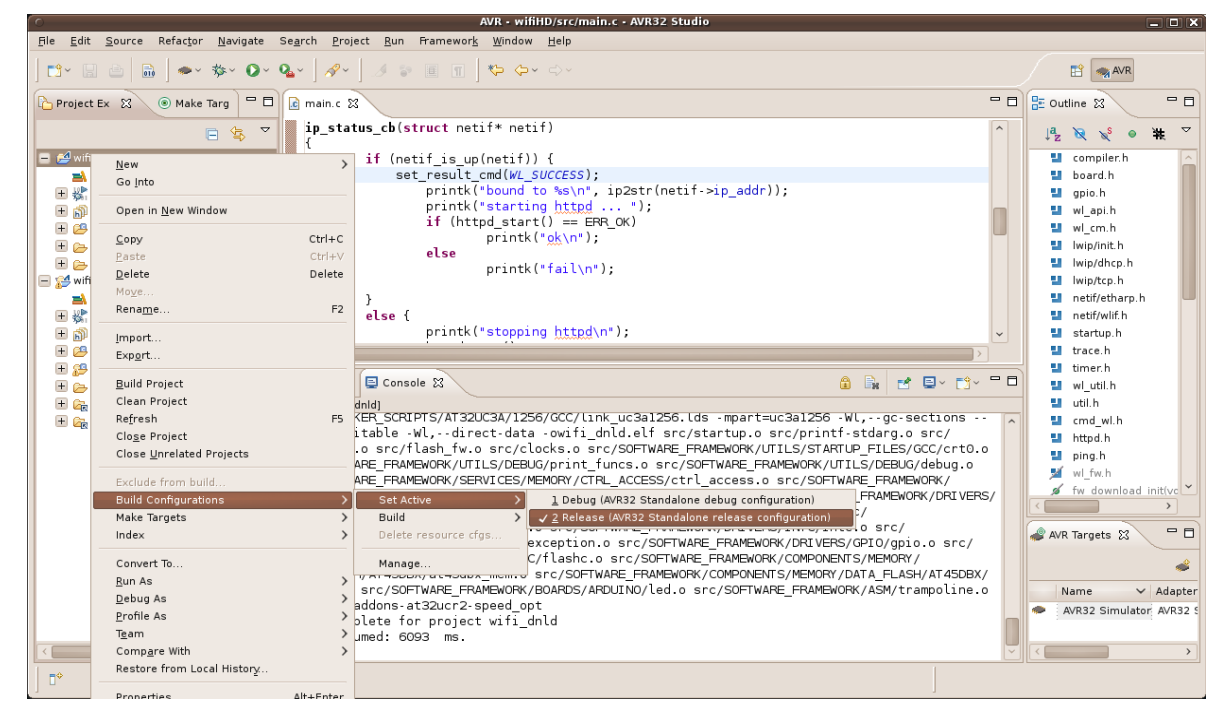

- wifi\_dnld.elf is necessary to download the wifi Firmware on the dataflash present on the shield.
  This is necessarythe first time in production in order to store the HD firmware.
- wifiHD is the real application that run on the shield and manage the wifi Chip and the communication with Arduino board.

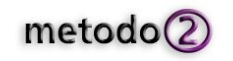

#### Aggiornamento software

The firmware generated by avr32studio are:

- wifi\_dnld.elf: is used to download the H&D firmware on the DATAFLASH. The application run on UC3 and download the firmware on the dataflash.

- wifiHD.elf: It is the application for the WiFi shield.

Starting from scratch we need to download both, next we'll update only the wifiHD.elf for bug-fix (eventually both if H&D provide new firmware)

#### **Prerequisities**

- Flip installed on your machine Linux or Windows. The software is provided by Atmel at the follwing address: <u>Flip</u>
- FTDI cable to connect wifi shield serial port to your PC with a terminal
- connect with usb cable the shield

#### HD firmware download

- 1. Put the jumper J3
- 2. Power up the shield
- 3. start batchisp3 to download wifi\_dnld.elf, using the following command:

/batchisp3.sh -device AT32UC3A1256 -hardware usb -operation erase f memory flash blankcheck loadbuffer /Arduino/wifi\_dnld/Release/wifi\_dnld.elf program verify start reset 0

- 4. Power off shield
- 5. remove jumper J3.
- 6. Power on shield
- 7. On the terminal will appear the confirmation that he firmware will be installed on dataflash

#### WiFI shield firmware download

- 1. Put the jumper J3
- 2. Power up the shield
- 3. start batchisp3 to download wifiHD.elf, using the following command:

./batchisp3.sh -device AT32UC3A1256 -hardware usb -operation erase f memory flash blankcheck loadbuffer /Arduino/wifiHD/Release/wifiHD.elf program verify start reset 0

- 4. Power off shield
- 5. remove jumper J3.

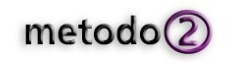

- 6. Power on shield
- 7. On the terminall Will appear the startup message of the WifiShield